# 第二回 JANOG Telemetry WG

# ~OSSツールで作る、Telemetry初めの一歩~

# ネットワンシステムズ

#### お願いと注意事項

# 1. 自己責任にてお願いします。

万が一、本資料を基に実施した事柄により、何かしらの不利益が生じたとしても、情報提供者は責任を負いません。

2. 再配布ポリシー 本WG内での利用とさせて下さい。

3. Feedback歓迎 気づき、ツッコミ、、etc…

#### 今日のGoalイメージ

Ciscoさま、Aristaさまが各々公開するCollectorツールを使い、RouterよりTelemetry Dataを収集する。そして、収集したデータを可視化する。

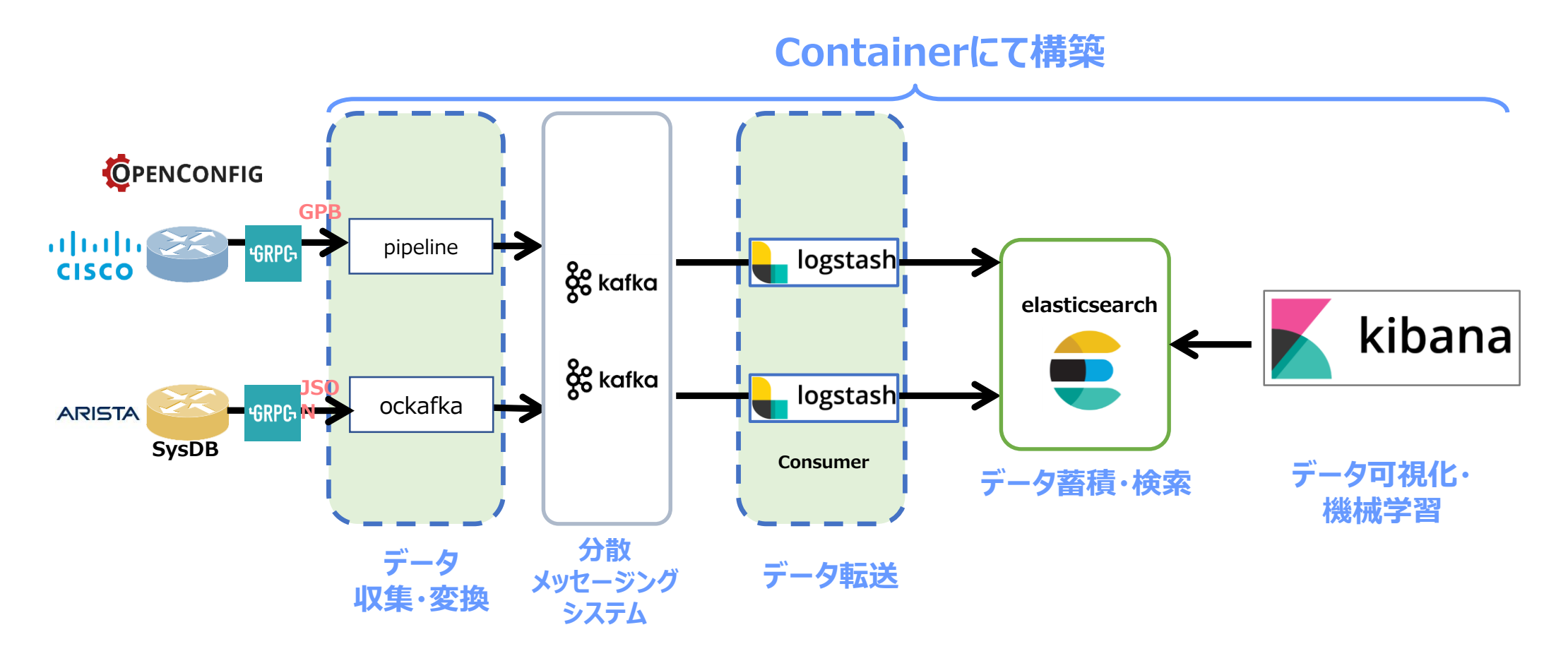

# 仮想Routerについて

Cisco IOS XRv

- <u>http://befs-anne.hatenablog.com/entry/2016/12/14/233728</u> 入手からインストールまで 書かれている
  - 概要のところでも、Telemetryの動作確認が動機の様
  - デモ版は200 kbps のレート制限。機能制限、利用期間の制限なし

Juniper vMX

- <u>https://www.juniper.net/jp/jp/products-services/routing/mx-series/vmx/</u>
  - 会社のメールアカウントのみ有効(Gmail アカウントで苦労した方のブログ https://www.ainoniwa.net/pelican/2016/0731a.html)
  - デモ版は60日限定で利用可能。機能制限、帯域制限なし

Arista vEOS-lab

- <u>https://qiita.com/souko2525/items/2e1478be0441f4c057e4</u> 入手からインストールまで 書かれている
  - 制限なし(?)、ラボ利用限定

## ルータの設定 – Cisco(GRPC / OpenConfig/ GPB)

Cisco IOS XRv

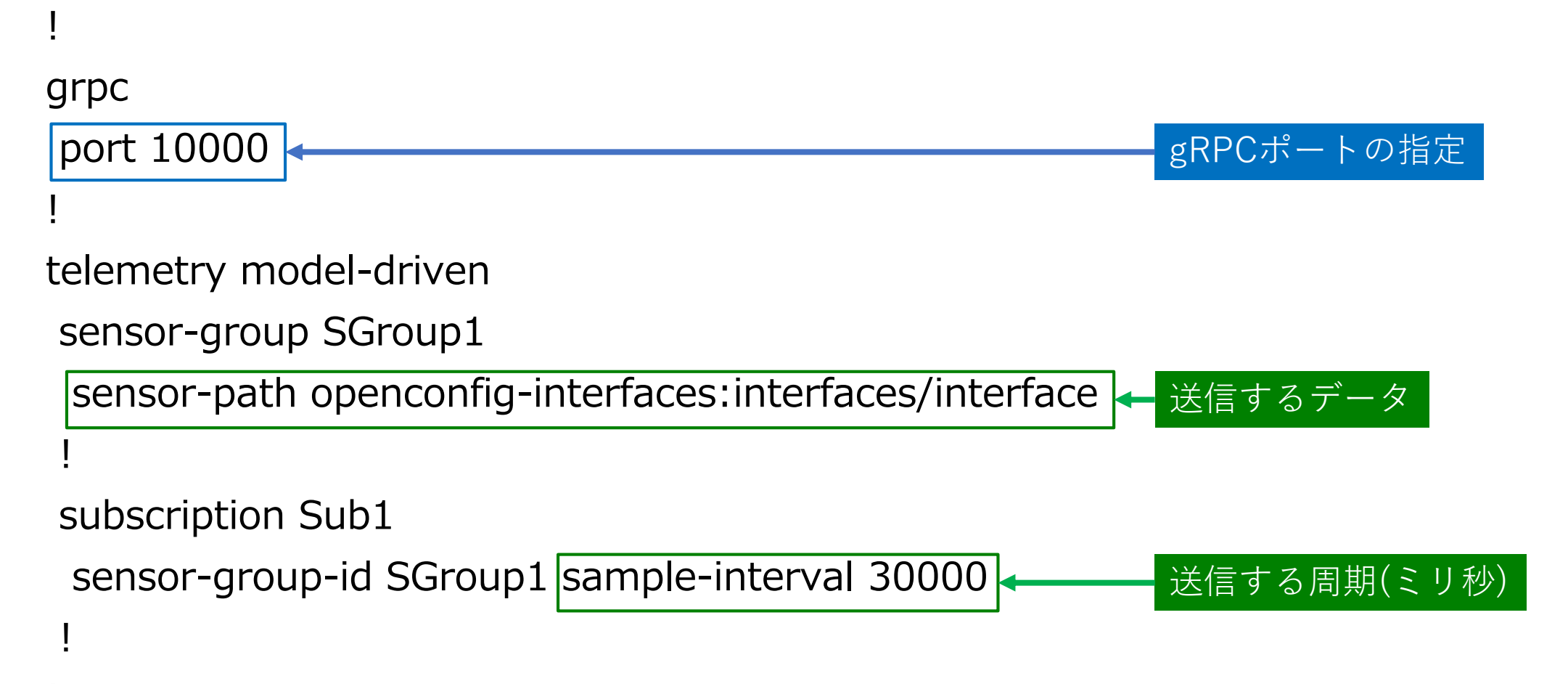

#### 【参考】ルータの設定 – Juniper(GRPC / OpenConfig/ GPB)

•OpenConfigパッケージのインストール

OpenConfigとJunos OSのコンフィグの変換 OpenConfigをYANGデータモデルに設定

> admin@vMX1> show version | match openconfig JUNOS Openconfig [0.0.0.3]

•NetworkAgent パッケージのインストール gRPCの終端、Telemetryデータの送信

admin@vMX1> show version | match na¥ telemetry JUNOS na telemetry [17.2R1.13-C1]

•コンフィグレーション 以下のコンフィグを適用することで、gRPCの疎通が可能となる

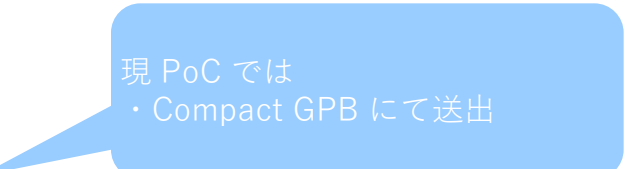

*#* set system services extension-service request-response grpc clear-text

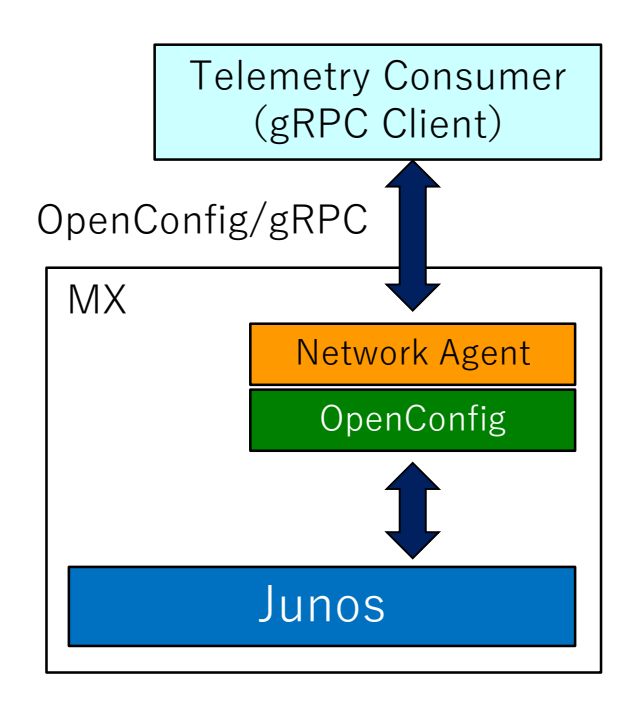

## ルータの設定 – Arista(GRPC /独自モデル/ JSON)

#### •エージェントソフト(TerminAttr)のインストール

EOSからSysdbの収集 gRPCの終端、Telemetryデータの送信

[admin@vEOS2 ~]\$ /mnt/flash/TerminAttr --version v0.18.0 go1.7.3

•EOSコンフィグレーション 以下のコンフィグでTerminAttrのデーモンを起動させる

daemon TerminAttr exec /mnt/flash/TerminAttr -disableaaa -grpcaddr 10.44.101.81:6042 no shutdown

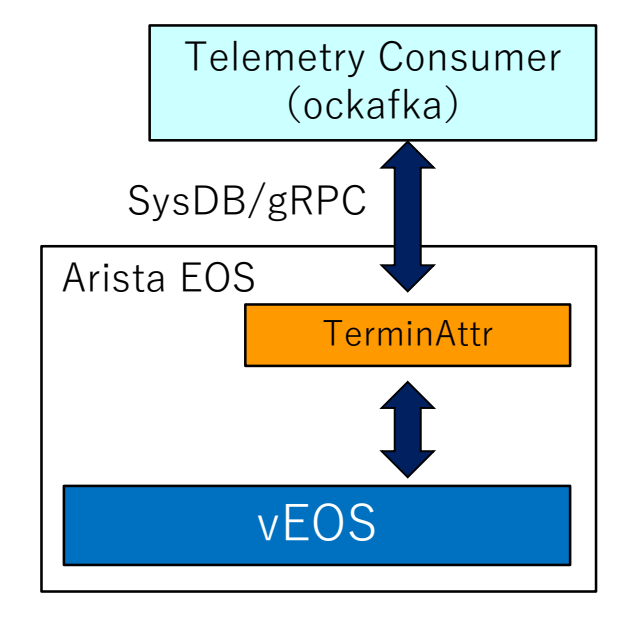

#### 環境準備(前提条件)

CentOS Linux release 7.5.1804 (Core)

Docker install, selinux off

- 1 systemctl stop firewalld.service
- ② yum install -y python-pip python-devel git epel-release
- ③ yum install -y docker
- ④ systemctl mask firewalld.service
- (5) systemctl enable docker.service
- 6 setenforce 0 (vi /etc/selinux/config -> SELINUX=disabled)

⑦ 再起動

- ⑧ systemctl start docker.service
- (9) pip install docker-compose
- 1) yum install y unzip wget curl jq coreutils

## Kafka: Container作成方法

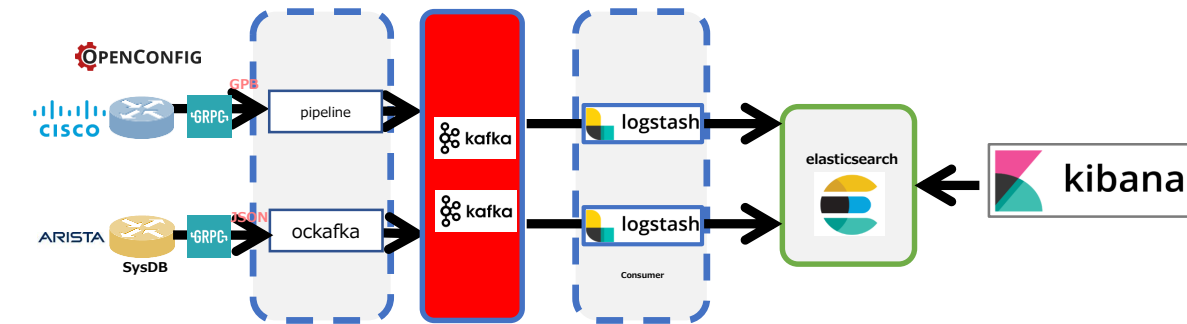

#### ① KafkaをGitより取得する git clone <u>https://github.com/wurstmeister/kafka-docker.git</u> cd kafka-docker/

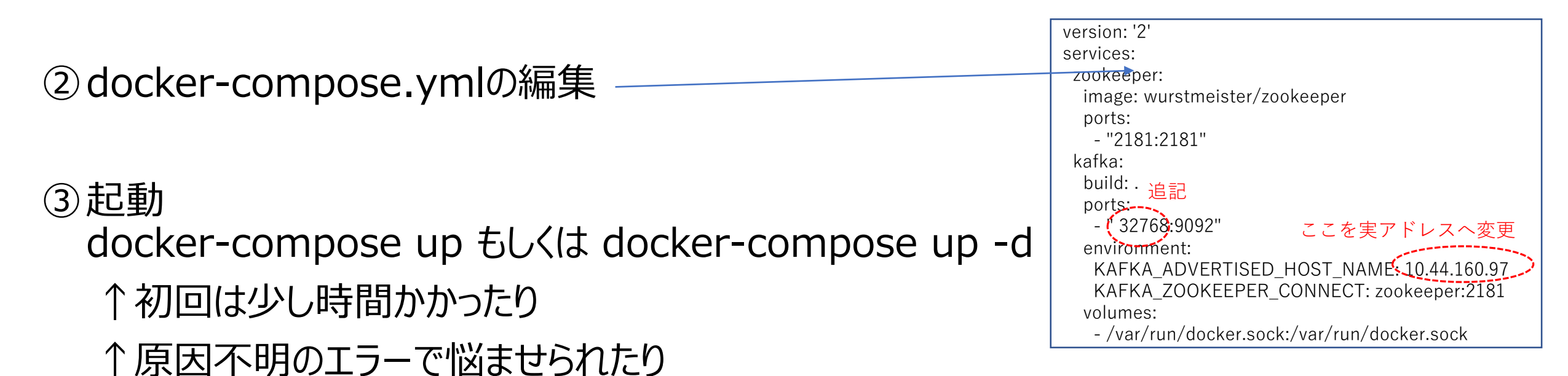

- Gitで公開されているFreeのOpenConfig / gRPC対応型Telemetry Collector (https://github.com/cisco/bigmuddy-network-telemetry-pipeline)
- Telemetry DataをGPBデシアライズし、人が読めるテキスト形式でシステムに出力する
- これから作るもの

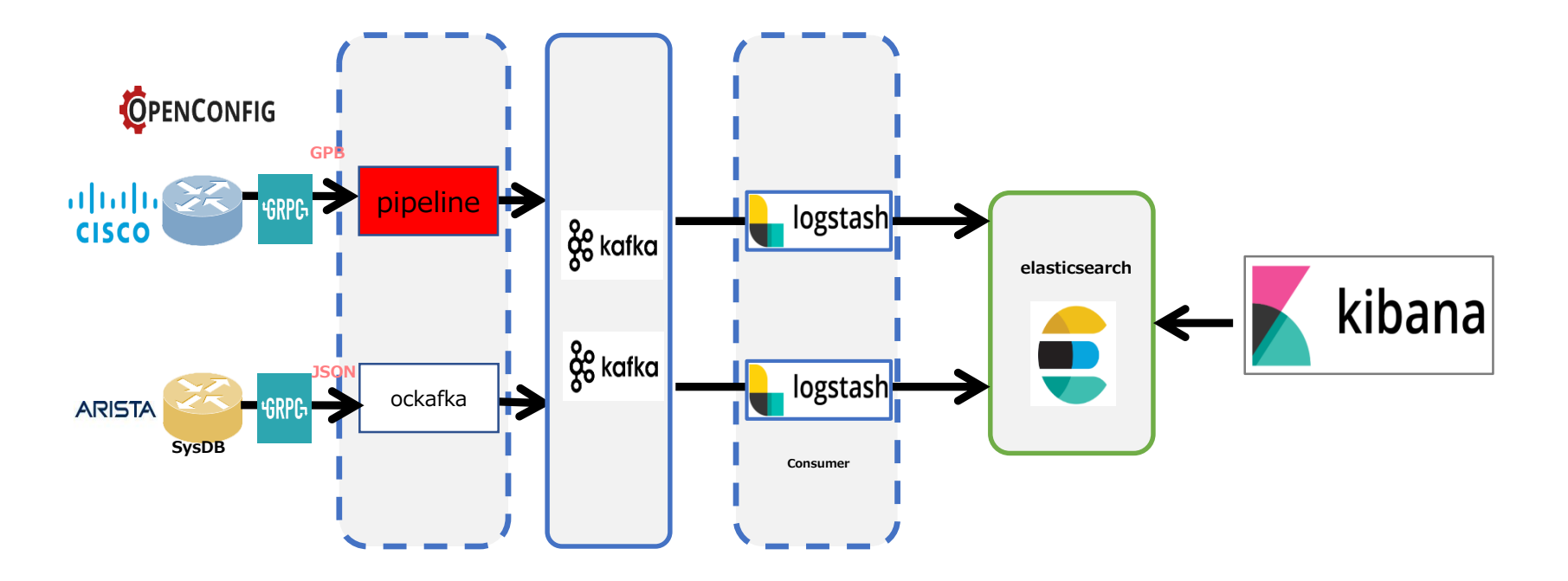

#### <u>Collectorの設定と起動</u>

- Docker取得 # docker pull janogtelemetryworkinggroup/bigmuddy-network-telemetry-pipeline:001
- 2. Container起動 # docker run -

# docker run -it docker.io/janogtelemetryworkinggroup/bigmuddy-network-telemetrypipeline:001

- 3. Configurationの変更
  - RouterのIP Address/Port # sed -i -e s/"server = 10.44.101.71:10000"/"server = 1.2.3.4:10000"/ /data/pipeline.conf
  - KafkaのIP Address/Port # sed -i -e s/"brokers = 10.44.160.98:32768"/"brokers = 5.6.7.8:32768"/ /data/pipeline.conf
  - Routerのセンサーパス情報 # sed -i -e s/"subscriptions = Sub1"/"subscriptions = Subx"//data/pipeline.conf
- 4. Telemetry Collector起動

# /pipeline -log=/data/pipeline.log -config=/data/pipeline.conf ※起動後、User/Passwordを入力します

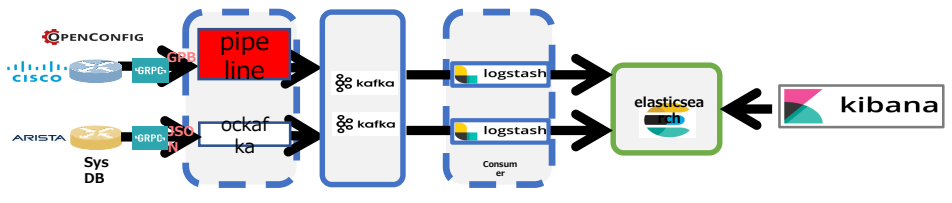

#### <u> 起動後の確認(内部のDumpファイル)</u>

#### 1. (もう1つTerminalを立ち上げて、)Container ID確認

# docker ps | grep bigmu 4fd5f011cc8f docker.io/janogtelemetryworkinggroup/bigmuddy-network-telemetrypipeline:001 "/bin/sh -c /bin/bash" 13 minutes ago Up 12 minutes optimistic\_Jennings

- 2. Containerhe接続 # docker exec -it 4fd5f011cc8f /bin/bash
- 3. 取得Telemetry Dataの確認 # tail -f /data/dump.txt

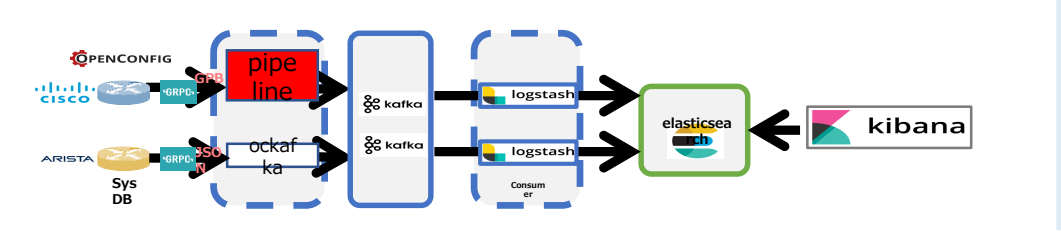

root@694e3f2135fa:/# tail -f /data/dump.txt ----- 2018-06-27 03:34:57.831927049 +0000 UTC -----Summary: GPB(common) Message [10.44.101.71:10000(XRv1)/openconfiginterfaces:interfaces/interface msg len: 5821]

"Source": "10.44.101.71:10000",

```
"Telemetry": {
```

"node\_id\_str": "XRv1",

```
"subscription_id_str": "Sub1",
```

"encoding\_path": "openconfig-interfaces:interfaces/interface", "collection id": 26324,

#### <u> 起動後の確認(Kafkaにて)</u>

#### 1. (もう1つTerminalを立ち上げて、)Container ID確認 # docker ps | grep kafka 24b9252916a8 kafkadocker\_kafka kafka.sh" 46 hours ago Up 46 hours 0.0.0.0:32768->9092/tcp kafkadocker\_kafka

"start-

- 2. Containerhe接続 # docker exec -it 24b9252916a8 /bin/bash
- 3. 取得Telemetry Dataの確認

# kafka-console-consumer.sh --bootstrap-server localhost:9092 --topic telemetry\_cisco\_xrv

bash-4.4# kafka-console-consumer.sh --bootstrap-server localhost:9092 --topic telemetry\_cisco\_xrv
[{"Source":"10.44.101.71:10000","Telemetry":{"node\_id\_str":"XRv1","subscription\_id\_str":"Sub1","encoding\_path":"openconfiginterfaces:interface","collection\_id":26396,"collection\_start\_time":1530080102572,"msg\_timestamp":1530080102572,"collection\_end\_time":15
30080102634},"Rows":{"Timestamp":1530080102584,"Keys":{"name":"GigabitEthernet0/0/0/0"},"Content":{"subinterfaces":{"subinterface":{"index":0,"st
ate":{"admin-status":"DOWN","counters":{"in-broadcast-pkts":0,"in-discards":0,"in-errors":0,"in-multicast-pkts":0,"in-unicast-pkts":0,"inunknown-protos":0,"last-clear":"2018-02-20T05:21:44Z","out-broadcast-pkts":0,"out-discards":0,"out-errors":0,"out-multicast-pkts":0,"outoctets":0,"out-unicast-pkts":0},"description":"","index":0,"last-change":1530080102,"mtu":1514,"oper-status":"DOWN","type":"iana-iftype:ethernetCsmacd"}}]}}}

#### 【参考】 Default Configuration

[default] id = pipeline

[mymdtrouter] stage = xport\_input type = grpc encoding = gpbkv encap = gpb

## configure it according to your environments
server = 10.44.101.71:10000

subscriptions = Sub1 tls = false

```
[inspector]
stage = xport_output
type = tap
file = /data/dump.txt
datachanneldepth = 1000
```

[mykafka] stage = xport\_output type = kafka encoding = json\_events

## configure it according to your environments brokers = 10.44.160.98:32768

topic = telemetry\_cisco\_xrv

## aristanetworks/goarista

- Gitで公開されているFreeのOpenConfig / gRPC対応型Telemetry Collector (https://github.com/aristanetworks/goarista)
- JSON 形式で、Telemetry Dataシステムに出力する
- これから作るもの ※本日はOpenconfigでは無くベンダーNativeにて構築

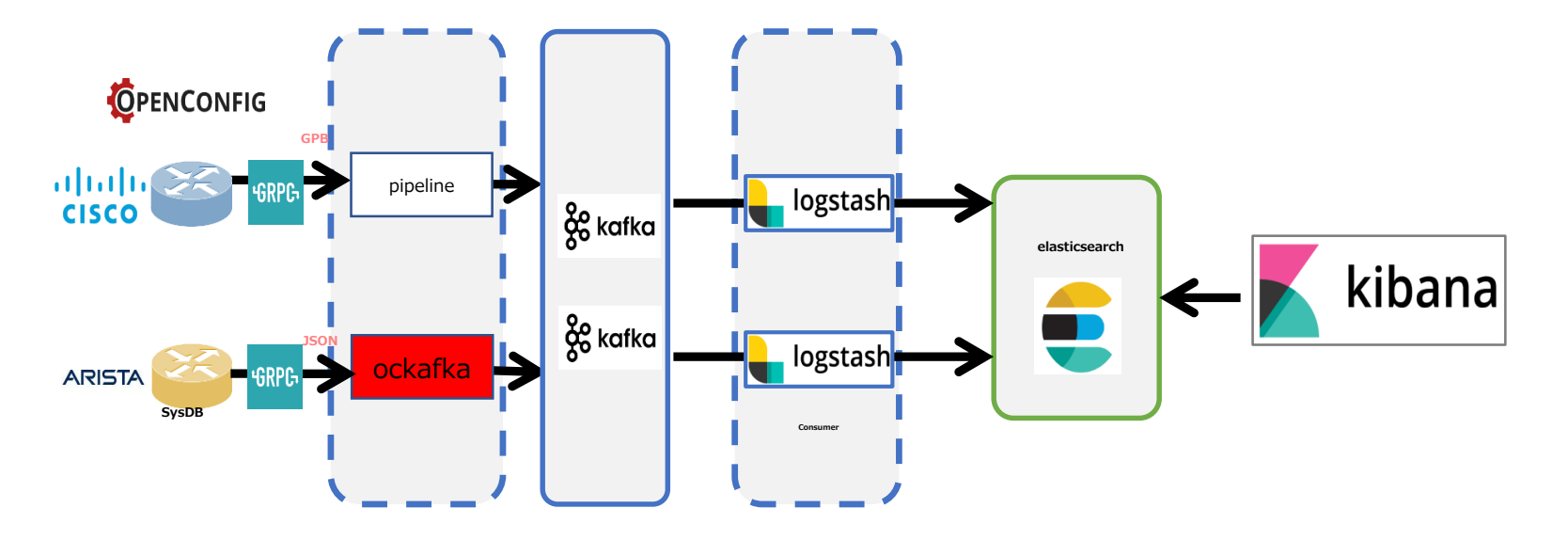

## aristanetworks/goarista

#### <u>Collectorの設定と起動</u>

1. Docker取得

# docker pull janogtelemetryworkinggroup/ockafka:latest

2. Container起動

# docker run -p 45968:45968 docker.io/janogtelemetryworkinggroup/ockafka:latest -kafkatopic telemetry\_arista\_ockafka -addrs 10.44.101.81 -kafkaaddrs
10.44.160.189:32768 -subscribe
/Sysdb/sys/net/config,/Sysdb/inteace/counter/eth/slice/phy/1/intfCounterDir/Ethernet1
/intfCounter/current,/Sysdb/sys/net/config,/Sysdb/interface/counter/eth/slice/phy/1/int
fCounterDir/Ethernet2/intfCounter/current,/Sysdb/sys/net/config,/Sysdb/interface/counterface/counter/eth/slice/phy/1/intfCounterDir/Ethernet3/intfCounterface/counterface/counter/eth/slice/phy/1/intfCounterDir/Ethernet3/intfCounterface/counter/current

KafkaのAddress/port

KafkaのTopic

RouterのIP Address/Port

センサーパス

## aristanetworks/goarista

#### <u> 起動後の確認(Kafkaにて)</u>

#### 1. (もう1つTerminalを立ち上げて、)Container ID確認 # docker ps | grep kafka 24b9252916a8 kafkadocker\_kafka kafka.sh" 46 hours ago Up 46 hours 0.0.0.0:32768->9092/tcp kafkadocker kafka

- 2. Containerhe接続 # docker exec -it 24b9252916a8 /bin/bash
- 3. 取得Telemetry Dataの確認

# kafka-console-consumer.sh --bootstrap-server localhost:9092 --topic telemetry\_arista\_ockafka --from-beginning

"start-

bash-4.4# kafka-console-consumer.sh --bootstrap-server localhost:9092 --topic telemetry\_arista\_ockafka --from-beginning
{"dataset":"10.44.101.81","timestamp":1530085097880,"update":{"Sysdb":{"sys":{"net":{"config":{"domainList":{},"domainListMetadata":{"head":0,"tail":0}
},"domainName":"nos.com","hostname":"vEOS2","hostnameTimeout":20,"name":"config","nameServer":{},"sourceIntf":{},"v6NameServer":{},"vrfName":{"value":"default"}}}}}

#### **Elastic Stack**

#### これからすること

#### Kafka に集約したTelemetry DataをElastic Stackへ展開する

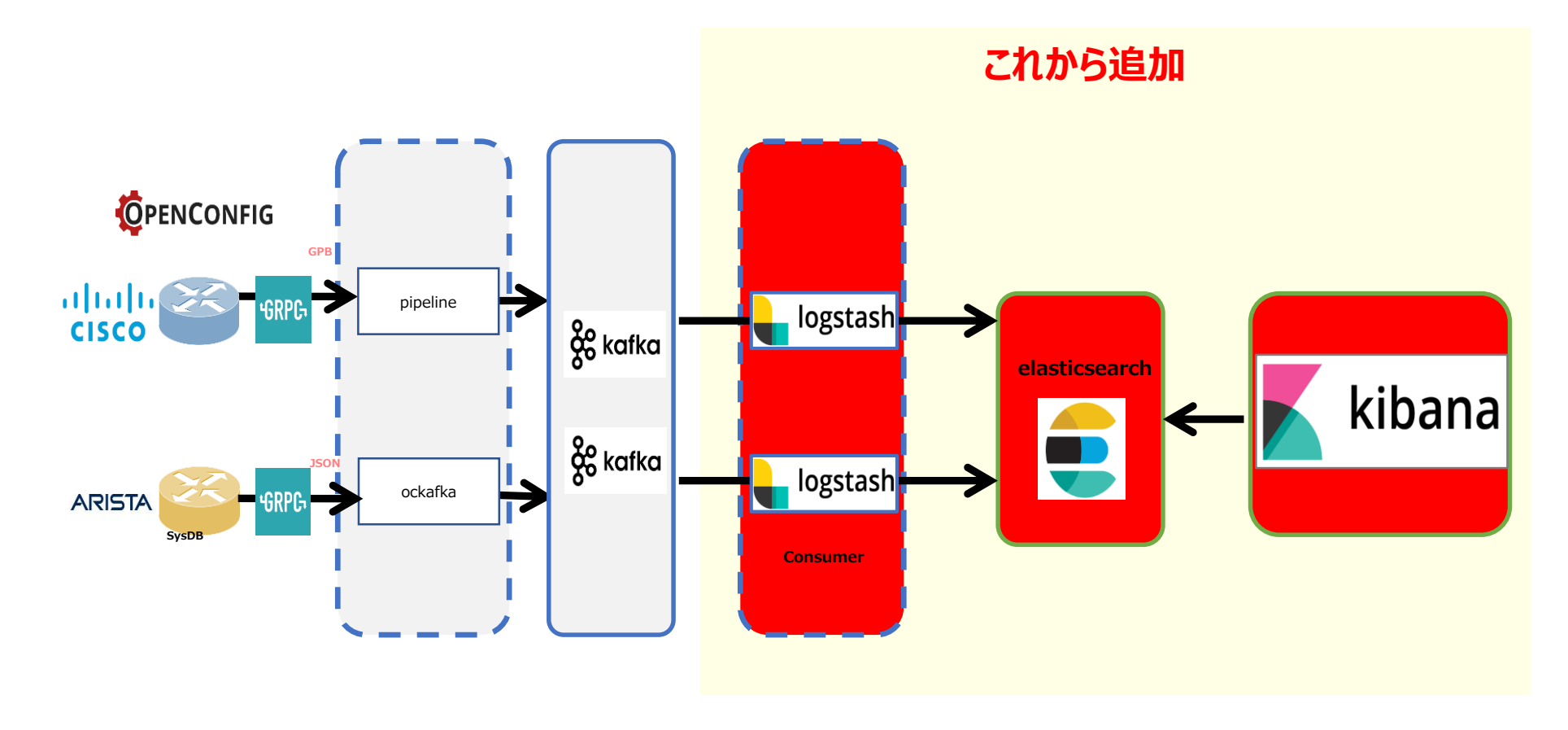

## Elasticsearch

#### 1) docker-compose.ymlの作成

| version: '2.0'                                                      |
|---------------------------------------------------------------------|
| services:                                                           |
| elasticsearch:                                                      |
| image: docker.elastic.co/elasticsearch/elasticsearch-platinum:6.1.3 |
| container_name: elasticsearch                                       |
| environment:                                                        |
| - cluster.name=docker-cluster-test01                                |
| - bootstrap.memory_lock=true                                        |
| - "ES_JAVA_OPTS=-Xms512m -Xmx512m"                                  |
| <ul> <li>ELASTIC_PASSWORD=changeme</li> </ul>                       |
| ulimits:                                                            |
| memlock:                                                            |
| soft: -1                                                            |
| hard: -1                                                            |
| volumes:                                                            |
| - esdata1:/usr/share/elasticsearch/data                             |
| ports:                                                              |
| - 9200:9200                                                         |
| networks:                                                           |
| - esnet                                                             |
|                                                                     |
|                                                                     |
|                                                                     |
|                                                                     |
|                                                                     |
|                                                                     |

#### elasticsearch2: image: docker.elastic.co/elasticsearch/elasticsearch-platinum:6.1.3 container name: elasticsearch2 environment: - cluster.name=docker-cluster-test01 - bootstrap.memory\_lock=true - "ES\_JAVA\_OPTS=-Xms512m -Xmx512m" - "discovery.zen.ping.unicast.hosts=elasticsearch" - ELASTIC PASSWORD=changeme ulimits: memlock: soft: -1 hard: -1 volumes: - esdata2:/usr/share/elasticsearch/data ports: - 9201:9200 networks: - esnet volumes: esdata1: driver: local esdata2: driver: local

networks: esnet:

#### Elasticsearch

2) \$ sudo sysctl -w vm.max\_map\_count=262144

Memo:

max virtual memory areas vm.max\_map\_count [65530] likely too low, increase to at least [262144]. BootstrapCheckというもので、設定が推奨値に達していなかったり、変な設定が入っているとエラーになって終了する。 今回は、「vm.max\_map\_count」が足りないと言われているので、変更。

3) docker-compose up
 このコマンドで起動
 ※ docker-compose.yml のあるフォルダで実行する事

4) docker-compose down
 このコマンドでContainerストップ(削除) ⇒本デモでは引き続き利用するためそのまま動かす
 ※ docker-compose.yml のあるフォルダで実行する事

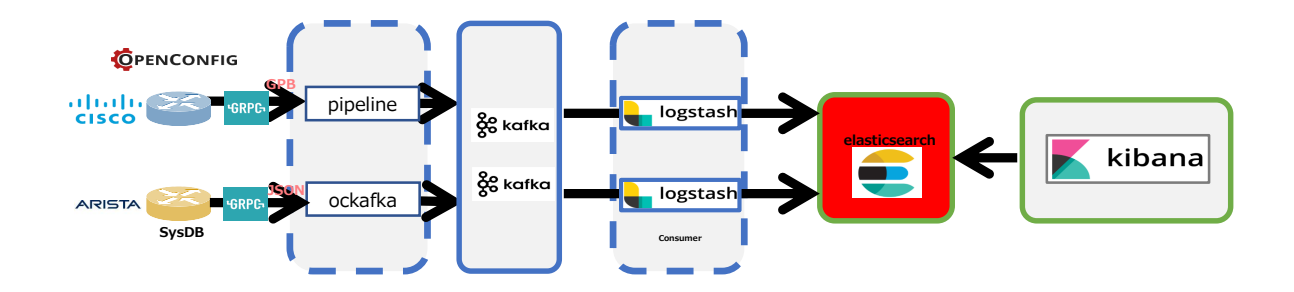

## Kibana

#### 1) docker-compose.ymlの作成

```
version: '2'
services:
kibana:
image: docker.elastic.co/kibana/kibana:6.1.3
volumes:
-./kibana.yml:/root/kibana_docker/kibana.yml
ports:
- 5601:5601
networks:
- esnet
environment:
SERVER_NAME: kibana.example.org
ELASTICSEARCH_URL: http://10.44.160.97:9200 > Elastic Searchのアドレスを指定する事
networks:
esnet:
```

#### 2) kibana.ymlの作成

elasticsearch.username: "elastic" elasticsearch.password: "changeme"

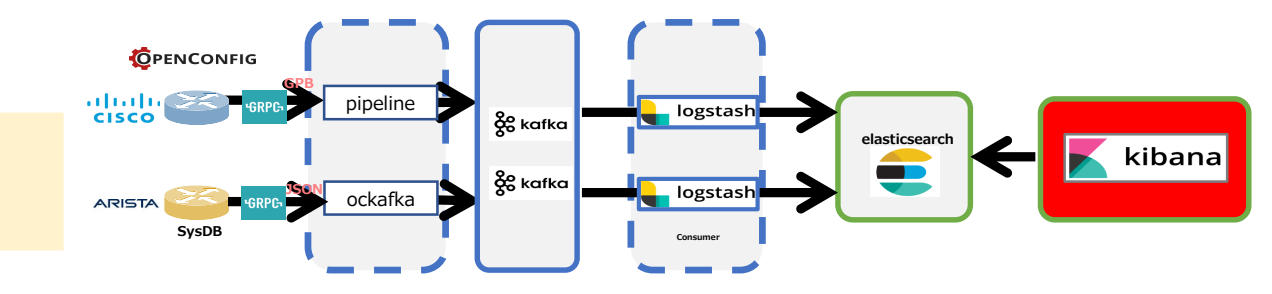

#### Kibana

2) docker-compose up このコマンドで起動
※ docker-compose.yml のあるフォルダで実行する事

3) docker-compose down
このコマンドでContainerストップ(削除)
※ docker-compose.yml のあるフォルダで実行する事

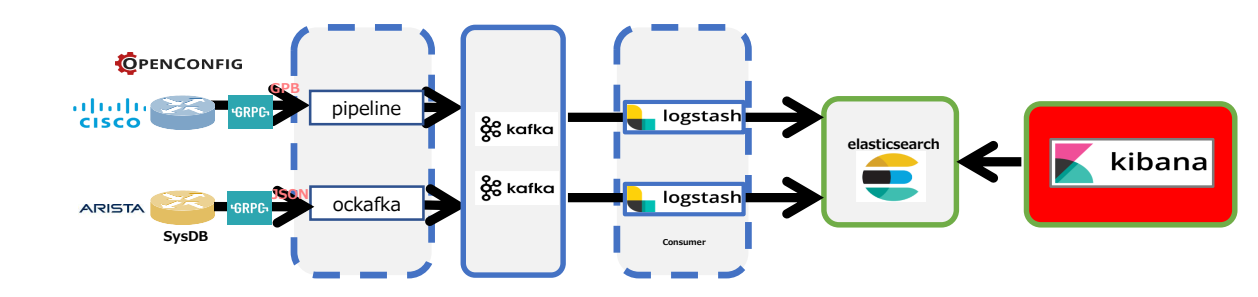

## Logstash

本構成では、ベンダー単位で別TopicをKafkaに作成してTelemetry DataをProduceしているため、後段にある Logstashもベンダー単位でMicro Service化する。(LogstashをCisco/Arista用に2つ起動)

1) Container用コンフィグレーション保存フォルダの作成 mkdir /config-dir

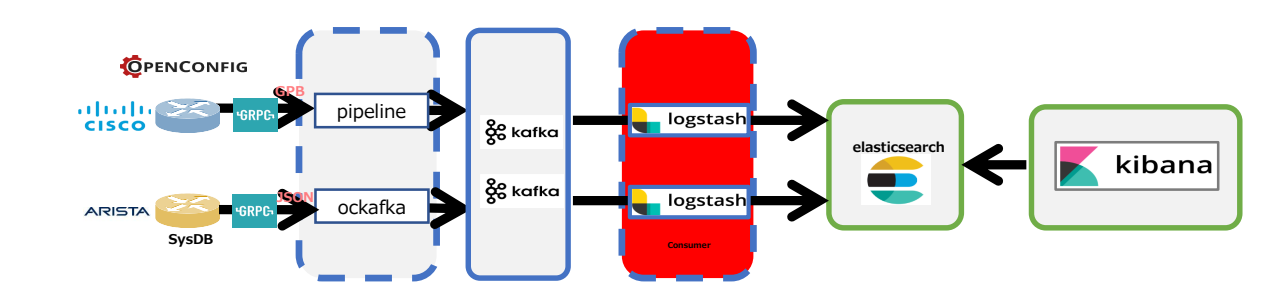

# Logstash: Container作成方法

2) 各Logstash Configrationを作成し、Config-dirに保存。

| Cisco                                                                                                    |  |
|----------------------------------------------------------------------------------------------------|--|
| input {<br>kafka {<br>group_id => "test01"<br>bootstrap_servers => " <mark>10.44.160.189:32768</mark> "<br>topics => " <mark>telemetry_cisco_xrv</mark> "<br>} Collectorで設定した<br>} Topicを指定する |  |
| <pre>filter {   date {     match =&gt; [ "timestamp", "UNIX_MS" ]     remove_field =&gt; [ "timestamp" ]   }   json {     source =&gt; "message"     remove_field =&gt; "message"   } }</pre> |  |
| output {<br>elasticsearch {<br>hosts => " <mark>10.44.160.189:9200</mark> "<br>user => elastic<br>password => changeme                                                                        |  |

index => "telemetry\_cisco\_sampling\_xrv\_%{+YYY.MM}"

#### Arista

```
output {
  elasticsearch {
    hosts => "10.44.160.189:9200"
    user => elastic
    password => changeme
    index => "telemetry_arista_sampling_veos_%{+YYYY.MM}"
```

## Logstash: Container作成方法

#### 3) Logstash Containerの実行

cd /config-dir/ docker run -d -v "\$PWD":/config-dir logstash -f /config-dir/cisco\_logstash.conf docker run -d -v "\$PWD":/config-dir logstash -f /config-dir/arista\_logstash.conf

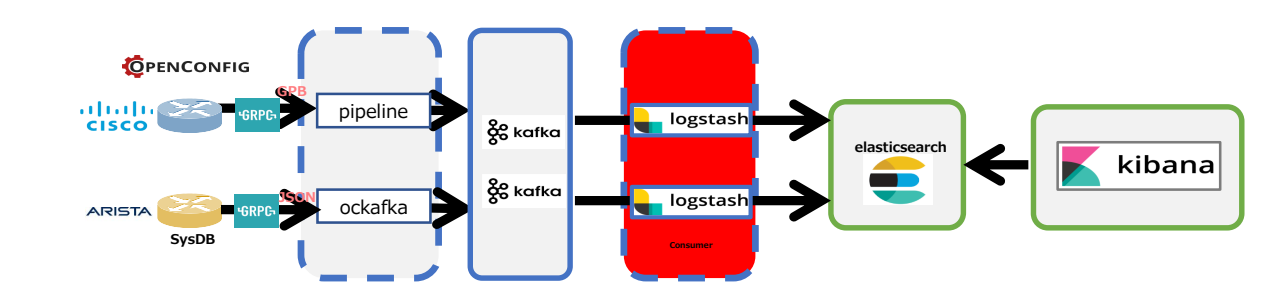

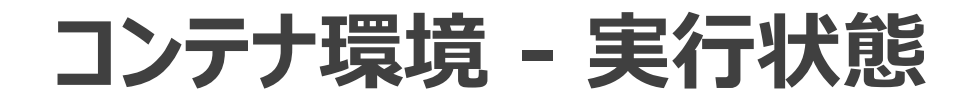

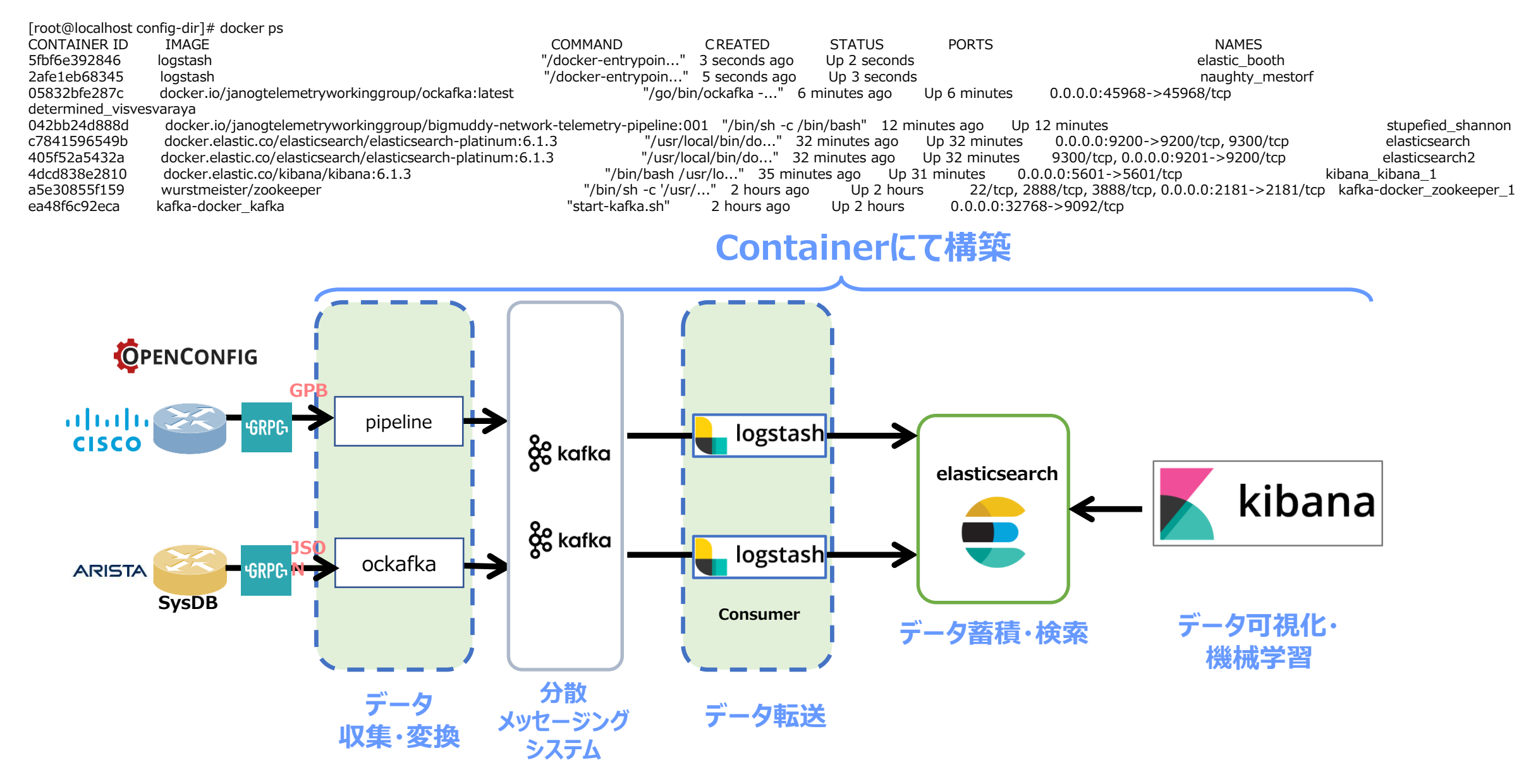

1) <u>http://x.x.x.x:5061</u> にアクセス User/Pass = elastic/changeme にてログイン ※最新版では、username/password でログイン可能

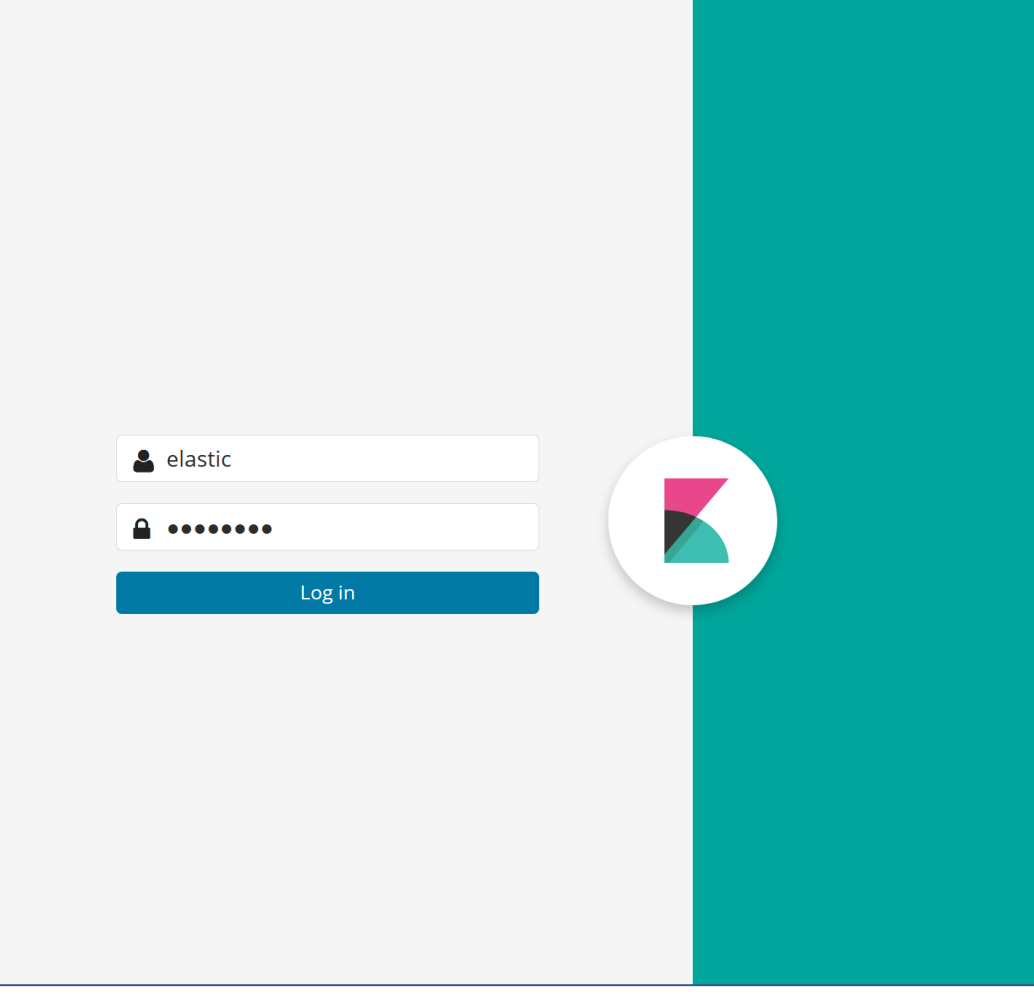

#### 2) Index Patternの作成

Kibana uses index patterns to retrieve data from Elasticsearch ind

#### Step 1 of 2: Define index pattern

#### Index pattern

#### telemetry\*

You can use a \* as a wildcard in your index pattern. You can't use empty spaces or the characters \/?" <> |.

#### ✓ Success! Your index pattern matches 2 indices.

telemetry\_arista\_sampling\_veos\_2018.06

telemetry\_cisco\_sampling\_xrv\_2018.06

#### Create index pattern

Kibana uses index patterns to retrieve data from Elasticsearch indices for things like visualizations.

#### Step 2 of 2: Configure settings

You've defined **telemetry\*** as your index pattern. Now you can specify some settings before we create it.

| Time Filter field name | Refresh |
|------------------------|---------|
| @timestamp             | •       |

The Time Filter will use this field to filter your data by time. You can choose not to have a time field, but you wil

Show advanced options

#### 2) Index Patternの作成- 続き

| \star telemetry                             | *                                                         |                            |                                                               |               |              |
|---------------------------------------------|-----------------------------------------------------------|----------------------------|---------------------------------------------------------------|---------------|--------------|
| O Time Filter field nan                     | ne: @timestamp                                            |                            |                                                               |               |              |
| This page lists ever<br>Elasticsearch's Mag | y field in the <b>telemetry*</b> ir<br>oping API <b>%</b> | ndex and the field's assoc | iated core type as recorded by Elasticsearch. While this list | allows you to | view the cor |
| fields (51)                                 | scripted fields (0)                                       | source filters (0)         |                                                               |               |              |
| Q Filter                                    |                                                           |                            |                                                               |               |              |
| name ≑                                      |                                                           |                            | type 🌩                                                        | format 🌲      | searchable   |
| @timestamp 👩                                |                                                           |                            | date                                                          |               | <b>~</b>     |
| @version                                    |                                                           |                            | string                                                        |               | ~            |
| @version.keyword                            | I                                                         |                            | string                                                        |               | ~            |
| _id                                         |                                                           |                            | string                                                        |               | ~            |
| _index                                      |                                                           |                            | string                                                        |               | ~            |
| _score                                      |                                                           |                            | number                                                        |               |              |
| _source                                     |                                                           |                            | _source                                                       |               |              |
| _type                                       |                                                           |                            | string                                                        |               | ~            |
| dataset                                     |                                                           |                            | string                                                        |               | ~            |
| dataset.keyword                             |                                                           |                            | string                                                        |               | ~            |
| message                                     |                                                           |                            | string                                                        |               | ~            |
| message.keyword                             |                                                           |                            | string                                                        |               | ~            |
| tags                                        |                                                           |                            | string                                                        |               |              |

3) Telemetry Dataの確認

3-1) CiscoだとArrayしてしまう

| <u>ر</u> ۲   | ▼ June 28th 2018, 10:41:09.786 | <pre>@version: 1 @timestamp: June 28th 2018, 10:41:09.786 message: [{"Source":"10.44.101.71:10000" 1" "encoding path":"openconfig_interfaces:interfaces(interface" "collection id":26634 "collect")</pre> |
|--------------|--------------------------------|----------------------------------------------------------------------------------------------------|
|              |                                | alloction and time",1520150060771] "Deve", ["Timestamp",1520150060720, "Keye", ["name", "Cimebite"                                                                                                    |
| う            |                                | offection_end_time :1530150069771}, Rows :{ fimestamp :1530150069729, Reys :{ hame : GigaDite                                                                                                    |
| . )          |                                | ndex":0,"state":{"admin-status":"DOWN","counters":{"in-broadcast-pkts":0,"in-discards":0,"in-                                                                                                    |
|              |                                | s":0,"in-unknown-protos":0,"last-clear":"2018-02-20T05:21:44Z","out-broadcast-pkts":0,"out-dis                                                                                                    |
|              | Table JSON                     |                                                                                                    |
|              | 🖉 @timestamp 🗨 💭 🗰 June 281    | h 2018, 10:41:09.786                                                                                                    |
| $\backslash$ | t @version 🍳 🛛 🗰 1             |                                                                                                    |
| //           | t_id 🔍 Q, 🖽 🗰 TCONRGQI         | 3I9j5yChhJtMs                                                                                                    |
|              | t_index QQ 🖽 🏶 telemetr        | y_cisco_sampling_xrv_2018.06                                                                                                    |
|              | #_score @ @ 🗉 * -              |                                                                                                    |
|              | t_type QQ I * logs             |                                                                                                    |
|              | t message 🛛 Q 🖾 🗰 [{"Source    | e":"10.44.101.71:10000","Telemetry":{"node_id_str":"XRv1","subscription_id_str":"Sub1","encodi                                                                                                    |
|              | ten_id"                        | 26634,"collection_start_time":1530150069712,"msg_timestamp":1530150069712,"collection_end_time                                                                                                    |
|              | 0,"in-er                       | rors":0,"in-multicast-pkts":0,"in-octets":0,"in-unicast-pkts":0,"in-unknown-protos":0,"last-cl                                                                                                    |
|              | ds":0,"                        | out-errors":0,"out-multicast-pkts":0,"out-octets":0,"out-unicast-pkts":0},"description":"","ind                                                                                                    |
|              | N","type                       | :":"iana-if-type:ethernetCsmacd"}}}}}                                                                                                    |
|              | ion id"                        | e":"10.44.101./1:10000","Telemetry":{"node_id_str":"XRv1","subscription_id_str":"Sub1","encodi<br>26634 "collection start time":1530150069712 "msg timestamp":1530150069712 "collection end time          |
|              | me": "Gig                      | <pre>internet0/0/0/1"}, "Content":{"subinterfaces":{"subinterface":{"index":0,"state":{"admin-st</pre>                                                                                                    |
|              | 0,"in-er                       | rors":0,"in-multicast-pkts":0,"in-octets":2423950616,"in-unicast-pkts":11208602,"in-unknown-pr                                                                                                    |
|              | s":2,"ou                       | it-discards":0,"out-errors":0,"out-multicast-pkts":0,"out-octets":318125864,"out-unicast-pkts":                                                                                                    |
|              | u":1514<br>{"Source            | oper-status : um , type":"lana-lt-type:ethernetCsmacd"}}}}}<br>e":"10 44 101 71:10000" "Telemetry":{"node id str":"XRv1" "subscription id str":"Sub1" "encodi                                             |
|              | ion_id"                        | 26634, "collection_start_time":1530150069712, "msg_timestamp":1530150069712, "collection_end_time                                                                                                    |
|              | me":"Gid                       | pabitEthernet0/0/0/2"},"Content":{"subinterfaces":{"subinterface":{"index":0,"state":{"admin-st                                                                                                    |

#### 【参考】データ整形後の情報

#### Cisco の Array 情報をインターフェース毎に分割

- > June 20th 2018, 18:01:19.720
  @timestamp: June 20th 2018, 18:01:19.720 @version: 1 message: {"Source":"10.44.101.71:10000", "Telemetry":{"node\_id\_str":"XRv1", "subscription\_id\_str":"Sub
  1", "encoding\_path":"openconfig-interfaces:interfaces/interface", "collection\_id":26310, "collection\_start\_time":1529485279624, "msg\_timestamp":1529485279624, "c
  ollection\_end\_time":1529485279688}, "Rows":{"Timestamp":1529485279665, "Keys":{"name":"GigabitEthernet0/0/0/6"}, "Content":{"subinterfaces":{"subinterface":{"i
  ndex":0,"state":{"admin-status":"UP","counters":{"in-broadcast-pkts":16868849,"in-discards":0,"in-errors":0,"in-octets":30613866078,"i
  n-unicast-pkts":125342500,"in-unknown-protos":0,"last-clear":"2018-02-20T05:21:44Z","out-broadcast-pkts":3,"out-discards":0,"out-errors":0,"out-multicast-pkts":0,"in-octets":0,"out-multicast-pkts":0,"in-octets":0,"out-multicast-pkts":0,"in-octets":0,"out-multicast-pkts":0,"in-errors":0,"out-errors":0,"out-errors:0,"out-errors:0,"out-err
- > June 20th 2018, 18:01:19.718 @timestamp: June 20th 2018, 18:01:19.718 @version: 1 message: {"Source":"10.44.101.71:10000", "Telemetry": {"node\_id\_str": "XRv1", "subscription\_id\_str": "Sub
  1", "encoding\_path": "openconfig-interfaces: interfaces/interface", "collection\_start\_time": S29485279624, "msg\_timestamp":1529485279624, "c
  ollection\_end\_time": 1529485279688}, "Rows": {"Timestamp": 1529485279661, "Keys": {"name": "GigabitEthernet0/0/0/5"}, "Content": {"subinterfaces": {"subinterface": {"i
  ndex": 0, "state": {"admin-status": "DOWN", "counters": {"in-broadcast-pkts": 0, "in-discards": 0, "in-errors": 0, "in-multicast-pkts": 0, "out-octets":
  s": 0, "in-unknown-protos": 0, "last-clear": "2018-02-20T05: 21:44Z", "out-broadcast-pkts": 0, "out-errors": 0, "out-errors": 0, "o
- > June 20th 2018, 18:01:19.717
  @timestamp: June 20th 2018, 18:01:19.717 @version: 1 message: {"Source":"10.44.101.71:10000", "Telemetry": {"node\_id\_str":"XRv1", "subscription\_id\_str":"Sub
  1", "encoding\_path":"openconfig-interfaces:interface", "collection\_id":26310, "collection\_start\_time":1629485279624, "msg\_timestamp":1529485279624, "c
  ollection\_end\_time":1529485279688}, "Rows": {"Timestamp":1529485279658, "Keys": {"name": "GigabitEthernet0/0/0/4"}, "Content": {"subinterfaces": {"subinterface": {"i
  ndex":0, "state": {"admin-status": "DOWN", "counters": {"in-broadcast-pkts":0, "in-discards":0, "in-multicast-pkts":0, "out-octets":
  s":0, "in-unknown-protos":0, "last-clear": "2018-02-20T05:21:44Z", "out-broadcast-pkts":0, "out-discards":0, "out-errors":0, "out-multicast-pkts":0, "out-octets":
- > June 20th 2018, 18:01:19.714 @timestamp: June 20th 2018, 18:01:19.714 @version: 1 message: {"Source":"10.44.101.71:10000", "Telemetry":{"node\_id\_str":"XRv1", "subscription\_id\_str":"Sub
  1", "encoding\_path":"openconfig-interfaces:interfaces/interface", "collection\_id":26310, "collection\_start\_time":1529485279624, "msg\_timestamp":1529485279624, "c
  ollection\_end\_time":1529485279688}, "Rows":{"Timestamp":1529485279653, "Keys":{"name":"GigabitEthernet0/0/0/3"},"Content":{"subinterfaces":{"subinterfaces":{"in-broadcast-pkts":0,"in-discards":0,"in-errors":0,"in-multicast-pkts":0,"in-octets":1775840085,"in-unicas
  t-pkts":3481370,"in-unknown-protos":0,"last-clear":"2018-02-20T05:21:37Z","out-broadcast-pkts":2,"out-discards":0,"out-errors":0,"out-multicast-pkts":0,"out-

3) Telemetry Dataの確認

3-2) Aristaは綺麗に見える

|   | Time 👻                       | _source                                                                                                    |
|---|------------------------------|----------------------------------------------------------------------------------------------------|
| • | June 29th 2018, 15:42:00.403 | <pre>@version: 1 update.Sysdb.interface.counter.eth.slice.phy.1.intfCounterDir_Ethernet2.intfCounter.current.rates.outBitsRate: 54.113 update.Sysdb.interface.counter.eth.slice.phy.1.intfCounterDir.Ethernet2.intfCounter.current.rates.inPktsRate: 0.027 update.Sysdb.interface.counter.eth.slice.phy.1.intfCounterDir.Ethernet2.intfCounter.current.rates.outPktsRate: 0.051 update.Sysdb.interface.counter.eth.slice.phy.1.intfCounterDir.Ethernet2.intfCounter.current.rates.statsUpdateTime: 11,151,611.514 update.Sysdb.interface.counter.eth.slice.phy.1.intfCounterDir.Ethernet2.intfCounter.current.rates.inBitsRate: 16.025</pre> |
| • | June 29th 2018, 15:42:00.402 | <pre>@version: 1 update.Sysdb.interface.counter.eth.slice.phy.1.intfCounterDir_Ethernet3.intfCounter.current.rates.outBitsRate: 51.687 update.Sysdb.interface.counter.eth.slice.phy.1.intfCounterDir.Ethernet3.intfCounter.current.rates.inPktsRate: 0.022 update.Sysdb.interface.counter.eth.slice.phy.1.intfCounterDir.Ethernet3.intfCounter.current.rates.outPktsRate: 0.046 update.Sysdb.interface.counter.eth.slice.phy.1.intfCounterDir.Ethernet3.intfCounter.current.rates.statsUpdateTime: 11,151,611.514 update.Sysdb.interface.counter.eth.slice.phy.1.intfCounterDir.Ethernet3.intfCounter.current.rates.inBitsRate: 11.087</pre> |

| Table   | JSON                                                                                                    |                | View surrounding           |
|---------|----------------------------------------------------------------------------------------------------|----------------|----------------------------|
| ⊘ @time | stamp                                                                                                    | ଷ୍ ପ୍ 🗉 🛊      | June 28th 2018, 10:41:27.1 |
| t @vers | ion                                                                                                    | ର୍ ର୍ 🗆 🛊      | 1                          |
| t _id   |                                                                                                    | QQ 🗆 🛊 🛛       | ZMONRGQBI9j5yChhatMP       |
| t _inde | < c c c c c c c c c c c c c c c c c c c                                                                                          | Q Q 🗆 🛊 -      | telemetry_arista_sampling_ |
| # _scor | 2                                                                                                    | ର୍ ର୍ 🗆 🛊      | -                          |
| t _type |                                                                                                    | ଷ୍ ପ୍ 🗆 🔹      | logs                       |
| t datas | et                                                                                                    | ତ୍ର୍ 🗆 \star 🗄 | 10.44.101.81               |
| # times | tamp                                                                                                    | ତ୍ର୍ 🗆 🛊       | 1,530,149,509,225          |
| # updat | e.Sysdb.interface.counter.eth.slice.phy.1.intfCounterDir. <mark>Ethernet</mark> 3.intfCounter.current.rates.inBitsRate           | ତ୍ର୍ 🗆 \star 🛛 | 1.766                      |
| # updat | e.Sysdb.interface.counter.eth.slice.phy.1.intfCounterDir. <mark>Ethernet</mark> 3.intfCounter.current.rates.inPktsRate           | ତ୍ର୍ 🗆 🛊       | 0.003                      |
| # updat | e.Sysdb.interface.counter.eth.slice.phy.1.intfCounterDir. <mark>Ethernet</mark> 3.intfCounter.current.rates.outBitsRate          | ତ୍ର୍ 🗆 🛊 🐇     | 43.37                      |
| # updat | e.Sysdb.interface.counter.eth.slice.phy.1.intfCounterDir. <mark>Ethernet</mark> 3.intfCounter.current.rates.outPktsRate          | ତ୍ର୍ 🗆 \star   | 0.028                      |
| # updat | e.Sysdb.interface.counter.eth.slice.phy.1.intfCounterDir. <mark>Ethernet</mark> 3.intfCounter.current.rates.statsUpdateTime      | ଷ୍ ର୍ 🗆 🗰      | 11,047,179.188             |
| # updat | e.Sysdb.interface.counter.eth.slice.phy.1.intfCounterDir.Ethernet3.intfCounter.current.statistics.inBroadcastPkts                | ତ୍ର୍ 🗆 \star   | D                          |
| # updat | e.Sysdb.interface.counter.eth.slice.phy.1.intfCounterDir. <mark>Ethernet</mark> 3.intfCounter.current.statistics.inDiscards      | ତ୍ତ୍ 🗆 🛊       | D                          |
| # updat | e.Sysdb.interface.counter.eth.slice.phy.1.intfCounterDir. <mark>Ethernet</mark> 3.intfCounter.current.statistics.inErrors        | ଷ୍ ର୍ 🗆 🛊      | D                          |
| # updat | e.Sysdb.interface.counter.eth.slice.phy.1.intfCounterDir. <mark>Ethernet</mark> 3.intfCounter.current.statistics.inMulticastPkts | ତ୍ର୍ 🗆 \star   | D                          |
| # updat | e.Sysdb.interface.counter.eth.slice.phy.1.intfCounterDir. <mark>Ethernet</mark> 3.intfCounter.current.statistics.inOctets        | ଷ୍ ପ୍ 🗆 🗰      | 1,846,891,283              |
|         |                                                                                                    |                |                            |

#### 【参考】データ整形後の情報

#### Arista デバイスからの情報を少しだけ見やすく

| Time 🚽                         | _source                                                                                                 |                                                 |  |
|--------------------------------|----------------------------------------------------------------------------------------------------|-------------------------------------------------|--|
| ▼ June 29th 2018, 16:05:50.431 | June 29th 2018, 16:05:50.431 @timestamp: June 29th 2018, 16:05:50.431 newkeyword: Ethernet2 @version: 1 |                                                 |  |
|                                | update.Sysdb.interface.counter.eth.slice.phy.1.intfCounterDir.Ethernet.intfCounter.current.             | rates.outBitsRate: 75.79864463974691            |  |
|                                | update.Sysdb.interface.counter.eth.slice.phy.1.intfCounterDir.Ethernet.intfCounter.current.             | rates.inPktsRate: 0.038527292983615936          |  |
|                                | update.Sysdb.interface.counter.eth.slice.phy.1.intfCounterDir.Ethernet.intfCounter.current.             | rates.outPktsRate: 0.07209252369387106          |  |
|                                | update.Sysdb.interface.counter.eth.slice.phy.1.intfCounterDir.Ethernet.intfCounter.current.             | rates.statsUpdateTime: 11153041.009580828       |  |
| Table JSON                     |                                                                                                    | View surrounding documents View single document |  |
| Ø @timestamp                   |                                                                                                    | Q Q 🛯 🛊 June 29th 2018, 16:05:50.431            |  |
| t @version                     |                                                                                                    | Q Q 🛙 🛊 1                                       |  |
| t _id                          |                                                                                                    | Q Q □ * RB1c5mQBuIbM8K50wlxp                    |  |
| t _index                       |                                                                                                    | Q Q □ 🛊 telemetry_arista_sampling_veos_2018.06  |  |
| # _score                       |                                                                                                    | @ @ □ * -                                       |  |
| t _type                        |                                                                                                    | 🝳 Q 🔲 🌲 logs                                    |  |
| ? dataset                      |                                                                                                    | @ ⊖ □ ★ 🔺 10.44.101.81                          |  |
| ? newkeyword                   |                                                                                                    | 🔍 🔍 🎞 🛊 🛕 Ethernet2                             |  |
| ? timestamp                    |                                                                                                    | @ Q □ 🛊 🛕 1530255371225                         |  |
| ? update.Sysdb.interface.count | er.eth.slice.phy.1.intfCounterDir.Ethernet.intfCounter.current.rates.inBitsRate                         | @ Q 🔲 🛊 🛕 22.548334513718164                    |  |
| ? update.Sysdb.interface.count | er.eth.slice.phy.1.intfCounterDir.Ethernet.intfCounter.current.rates.inPktsRate                         | @ Q □ 🛊 🛕 0.038527292983615936                  |  |
| ? update.Sysdb.interface.count | er.eth.slice.phy.1.intfCounterDir.Ethernet.intfCounter.current.rates.outBitsRate                        | @ @ □ 🛊 🛕 75.79864463974691                     |  |
| ? update.Sysdb.interface.count | er.eth.slice.phy.1.intfCounterDir.Ethernet.intfCounter.current.rates.outPktsRate                        | @ @ □ ★ 🛕 0.07209252369387106                   |  |

# 【参考】Juniper デバイスからの情報収集について

- Gitで公開されているFreeのOpenConfig / gRPC対応型Telemetry Collector (<u>https://github.com/nileshsimaria/jtimon</u>)
- Telemetry DataをGPBデシアライズし、人が読めるテキスト形式でシステムに出力する
- ネットワンにて動作確認中
- Infulxdbとprometheusに出力可能(Kafkaは未対応)

Juniper 独自のデータフォーマットであれば、Open-NTI というツールもある

- <u>https://github.com/Juniper/open-nti</u>

## 【参考】 nileshsimaria/jtimon 実行例

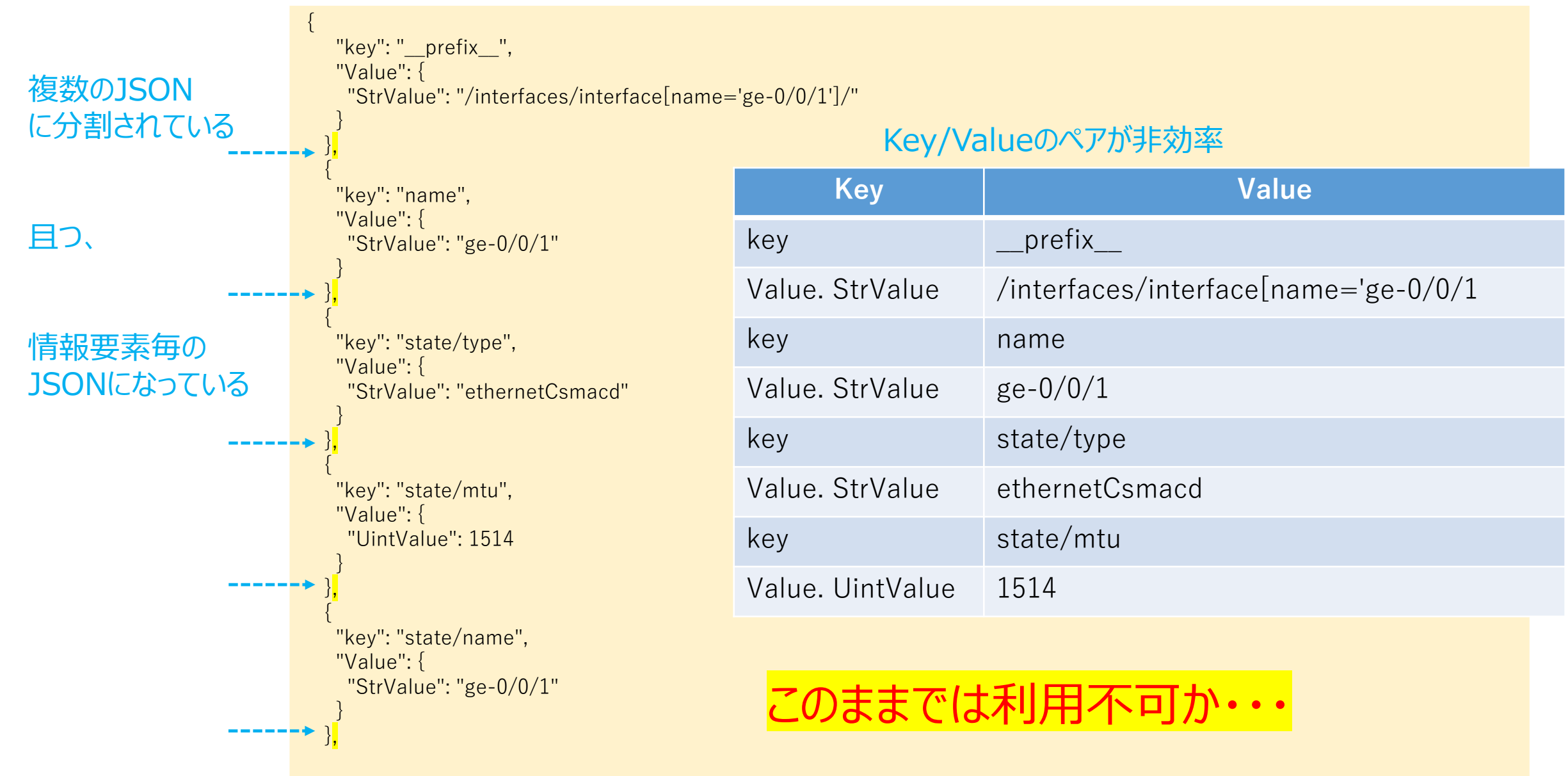

#### 【参考】データ整形後の情報

#### Juniper デバイスからの情報を整形し、可視化

| ▶ June 22nd 2018, 10:07:53.139 | <pre>component_id: 0 juniper_timestamp: 1529629101022 out-pkts: 7256882 system_id: vMX2 init-time: 1,519,197,607 out-multicast-pkts: 0 out-unicast-pkts: 7256882<br/>in-pkts: 7295790 operational-state: up sequence_number: 73063 out-octets: 1794622286 path: sensor_1000_1_2:/junos/system/linecard/interface/logical/usage/:/<br/>junos/system/linecard/interface/logical/usage/:PFE in-octets: 565425415 @timestamp: June 22nd 2018, 10:07:53.139 in-multicast-pkts: 3603835 @version: 1 in-<br/>unicast-pkts: 3691955 timestamp: 1529629099153 juniper_prefix: /interfaces/interface[name='ge=0/0/1']/subinterfaces/subinterface[index='0']/ _id: FBsIJWQBuIb<br/>M8KSOhn07 _type: logs _index: telemetry_juniper_sampling_veos_2018.06score:</pre> |
|--------------------------------|----------------------------------------------------------------------------------------------------|
| ▶ June 22nd 2018, 10:07:52.183 | <pre>component_id: 0 juniper_timestamp: 1529629100083 system_id: vMX2 init-time: 1,519,197,607 operational-state: up in-pkts: 1086503 sequence_number: 73060 path: sensor_1002_1_2:/junos/system/linecard/interface/logical/usage/:/junos/system/linecard/interface/logical/usage/:/junos/system/linecard/interface/logical/usage/:PFE in-octets: 114983967 @timestamp: 3 one 22nd 2018, 10:07:52.183 in-multicast-pkts: 0 @version: 1 in-unicast-pkts: 1086503 timestamp: 1529629098150 juniper_prefix: /interfaces/interface[name='ge -0/0/2']/subinterfaces/subinterface[index='0']/ _id: ExsIJWQBuIbM8KS0gnPtype: logs _index: telemetry_juniper_sampling_veos_2018.06 _score: -</pre>                                                                |

#### まとめ

- 基本的にフリーなツールと仮想ルータ/スイッチの組み合わせで Telemetry 情報の確認は可能
- デバイスから送信される情報にばらつきはあるため、加工は必要
- より多くの方に試していただき、Telemetry 情報の利活用方法を検討していく必要がある

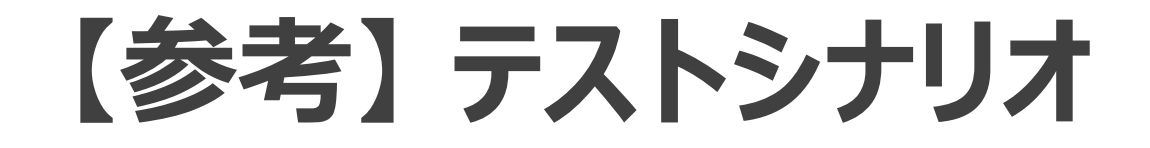

# ① バースト性トラッフィクの検知 ② Packet DropとInterface Queueの相関 ③ 機械学習によるアノマリ検知

# 【参考】リアルタイム可視化 – Burst Traffic検知

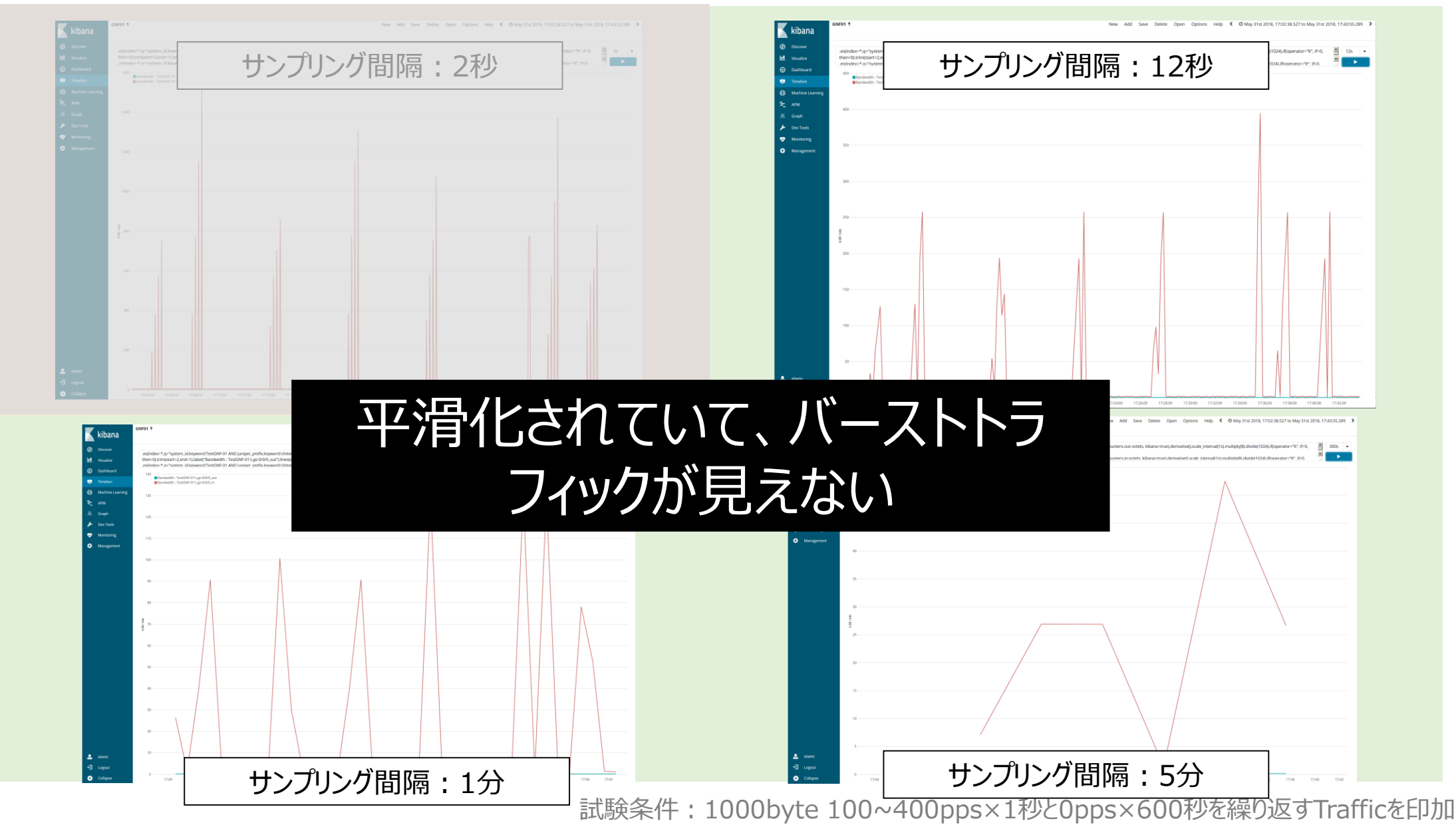

# 【参考】リアルタイム可視化 – Burst Traffic検知

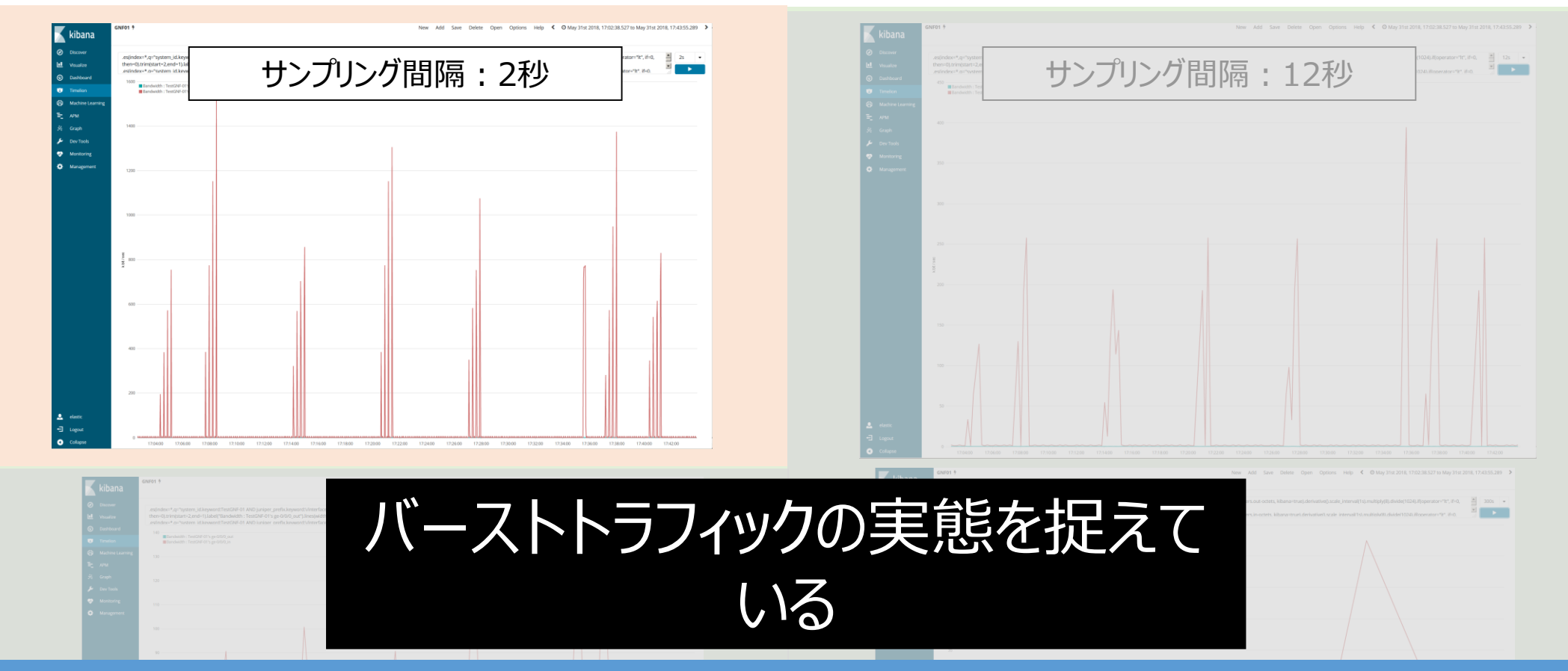

## Telemetryを使用する事で、今まで見えていなかった事象 (≒」イレント障害)を可視化、検知する事が出来る

「試験条件:1000byte 100~400pps×1秒と0pps×600秒を繰り返すTrafficを印加

## 【参考】リアルタイム可視化 - Packet DropとQueueの相関①

#### <u>Interface毎の使用帯域 / Dropカウンタ</u>

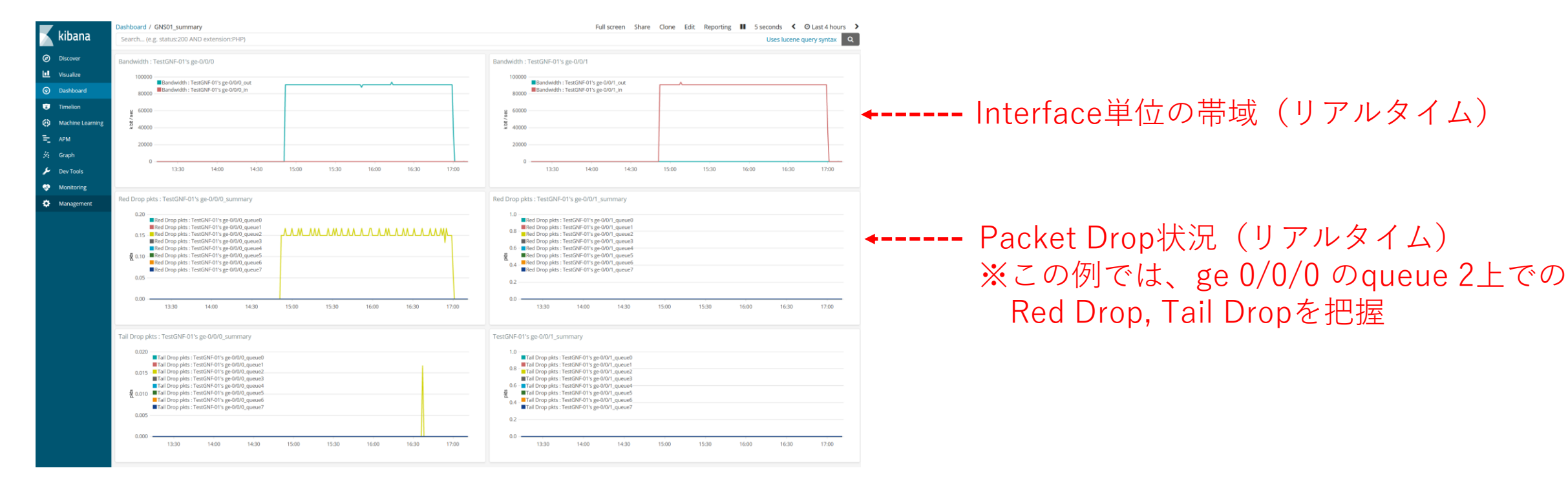

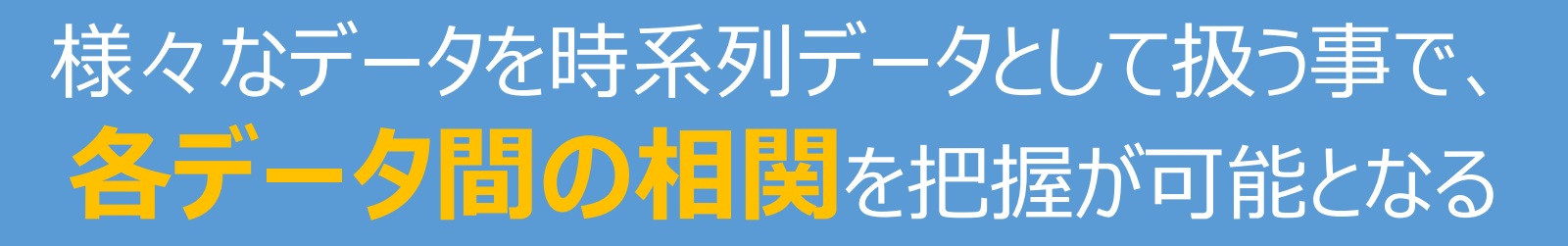

試験条件: 100byte 104395pps 継続印加 (PPS レートは Queue の状態により微調整)

## 【参考】リアルタイム可視化 - Packet DropとQueueの相関②

#### <u>Interfaceの使用帯域 / Packet Drop / Interface queueの相関</u>

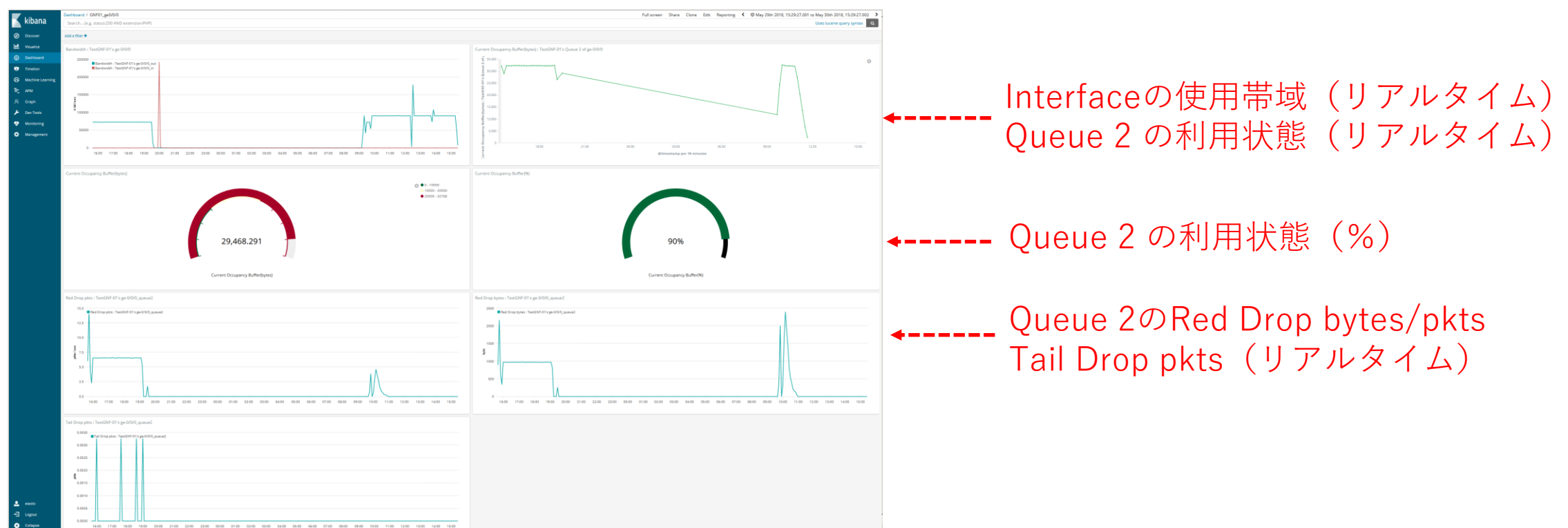

様々なデータを時系列データとして扱う事で、

# 【参考】機械学習-異常性,特異性の検知

Interface カウンター等を Machine Learning に掛け、異常性/特異性の検知に成功しています。 人の目では気付き難い微小な変化を検知(Interfaceカウンタ増減・メモリ解放等、微小変化の検知)

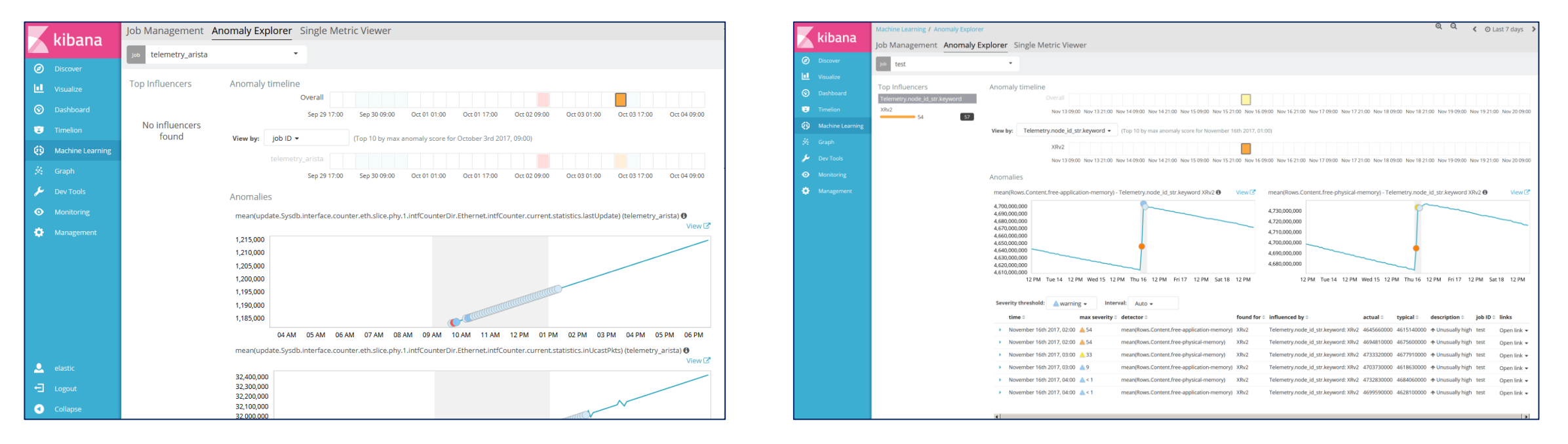

# 異常の検知をトリガーに、サイレント障害の通知や、設定 修正のためのワークフローエンジンを実行する事が出来る